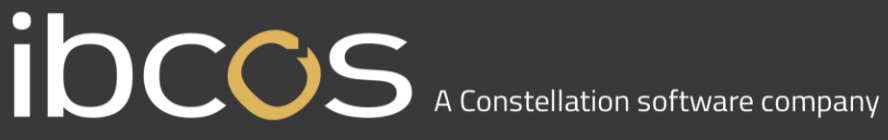

## **GoldPay Software Update**

## **IDCOS** A Constellation software company

The following documentation describes how to update the Ibcos Computers GoldPay software. This must be completed before running Payroll Year End.

1. Begin by opening your GoldPay software:

| Belect Employe    | er 🔴 📥 📥 👘                                                                            |                                       | × |
|-------------------|---------------------------------------------------------------------------------------|---------------------------------------|---|
| Select Employe    | er 🛅 <u>N</u> ew Employer 🗥 <u>F</u> ind Employer 🕶 🗙 <u>C</u> ancel 🔞 <u>R</u> emovi | e from List 🔊 Licences 🔞 <u>H</u> elp |   |
| File              | Full File Path                                                                        | Last Accessed                         |   |
| 1apayroll.pay     | C:\EOY Payroll\1apayroll.pay                                                          | 15/12/24 11:26                        |   |
| 100 C 100 C 100 C |                                                                                       |                                       |   |

2. Double-click on your company's payroll and you will be taken into your payroll database: e.g. 1apayroll.pay

| G 1apayroll - Ibcos Gold Payroll 1.16.56                                                                                                    | and the local division in which the |                     | Market Street, No. of Street, No. of |           |  |
|----------------------------------------------------------------------------------------------------|-------------------------------------|---------------------|----------------------------------------------------------------------------------------------------|-----------|--|
| 🚦 File 🔹 🕐 Help 🔹 👘 New 🛃 Sa                                                                                                    | ve 🕙 <u>A</u> bandon Changes        | 🗙 Delete 🖄   🎱 Web  | Links 🕶                                                                                                    |           |  |
| Distribution Data Employer Payme                                                                                                    | ents Advanced Accounts              | Tax NI Pension      | Absences CIS RTI AE Config A                                                                                                    | E Publish |  |
| Payments/Deductions                                                                                                    | Employer Distribution Data          |                     |                                                                                                    |           |  |
| E- Distribution Codes                                                                                                    | A 44-14                             |                     |                                                                                                    |           |  |
|                                                                                                    | Address dsrsad                      |                     |                                                                                                    |           |  |
| See Monthly Payroll (Month 2, 31/05/2015)                                                                                                    |                                     |                     |                                                                                                    |           |  |
| - 2 dfgdf ted (Mr) (6)                                                                                                    |                                     |                     |                                                                                                    |           |  |
| 🦉 Good Another (Mr) (4)                                                                                                    |                                     |                     |                                                                                                    |           |  |
| test sadf (Mr) (3)                                                                                                    | Postcode                            |                     |                                                                                                    |           |  |
| Blair Barbara (Mrs) (123456:600101)                                                                                                    | Country                             | Report PAYE Year    | 2015 / 2016                                                                                                    |           |  |
| - 10 Monthly Payroll (Month 4, 31/07/2015)                                                                                                    | 111                                 | / 11                |                                                                                                    |           |  |
| Add new employee Ia:                                                                                                    | (Reference                          | 7 11                |                                                                                                    |           |  |
| Solution (10) Solution (10) Solutio | ECON                                | SCON                |                                                                                                    |           |  |
| Add new employee Small E                                                                                                    | imployer 🔽 🛛 Recast                 | Registration Key    | a3DTR9/Rryf/zX60                                                                                                    |           |  |
| Logo on                                                                                                    | Reports 📄 🔵 Mail.                   |                     | (5) Bureau: 18499                                                                                                    |           |  |
|                                                                                                    |                                     | Cla                 | aim Employer NI Allowance 🔽                                                                                                    |           |  |
|                                                                                                    | Submissions                         |                     |                                                                                                    |           |  |
|                                                                                                    | User ID                             | Password            |                                                                                                    |           |  |
| Accounts Office                                                                                                    | e Reference                         | RTI Status          | Testing                                                                                                    |           |  |
|                                                                                                    | Contact                             | Email Address       |                                                                                                    |           |  |
| Teleph                                                                                                    | none Number                         | Sender              | Employer 👻                                                                                                    |           |  |
| Self Asse                                                                                                    | ssment UTR                          | Corporation Tax UTR |                                                                                                    |           |  |
|                                                                                                    |                                     |                     |                                                                                                    |           |  |
|                                                                                                    |                                     |                     |                                                                                                    |           |  |
|                                                                                                    |                                     |                     |                                                                                                    |           |  |
|                                                                                                    |                                     |                     |                                                                                                    |           |  |
|                                                                                                    |                                     |                     |                                                                                                    |           |  |
|                                                                                                    |                                     |                     |                                                                                                    |           |  |
|                                                                                                    |                                     |                     |                                                                                                    |           |  |
|                                                                                                    |                                     |                     |                                                                                                    |           |  |
|                                                                                                    |                                     |                     |                                                                                                    |           |  |
|                                                                                                    |                                     |                     |                                                                                                    |           |  |
|                                                                                                    |                                     |                     |                                                                                                    |           |  |
|                                                                                                    |                                     |                     |                                                                                                    |           |  |
|                                                                                                    |                                     |                     |                                                                                                    |           |  |
|                                                                                                    |                                     |                     |                                                                                                    |           |  |
|                                                                                                    |                                     |                     |                                                                                                    |           |  |
|                                                                                                    |                                     |                     |                                                                                                    |           |  |
|                                                                                                    |                                     |                     |                                                                                                    |           |  |
|                                                                                                    |                                     |                     |                                                                                                    |           |  |
| 🧾 Reports 👻 🎕                                                                                                    | Internet P35 & P14s 🗅 🔉 Exp         | port 🔹 🌍 HMRC Data  |                                                                                                    |           |  |
| Enter the PAYE                                                                                                    | ear for reports and HMRC fi         | ling                |                                                                                                    |           |  |

## I OCOS A Constellation software company

3. From the Help dropdown menu, select 'Get Latest Release'. Once clicked the following screen will appear:

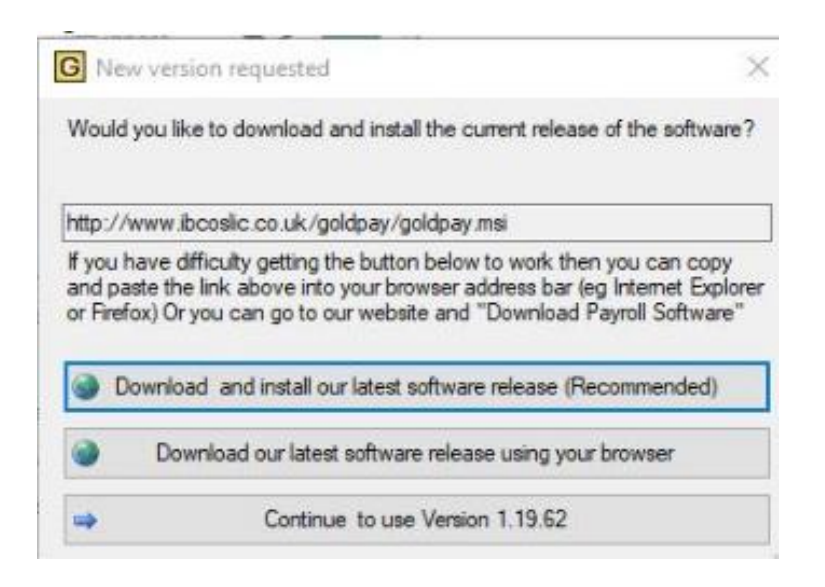

4. Click 'Download and install our latest software release (Recommended)'. This screen will appear:

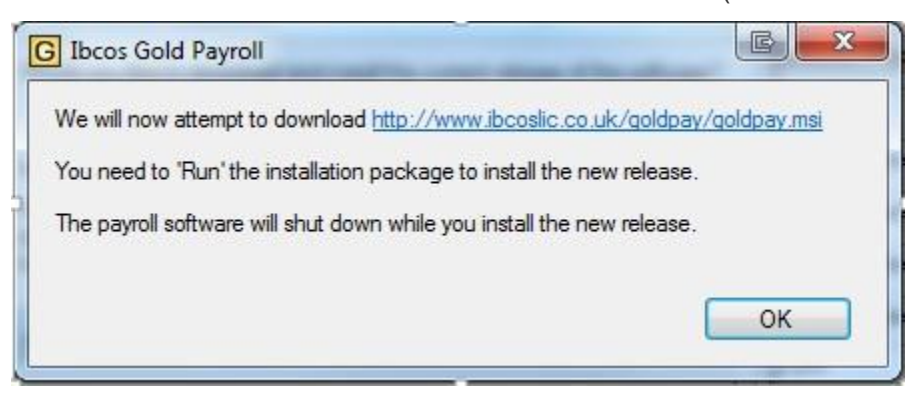

Click 'OK'.

The download process will start.

## **IDCOS** A Constellation software company

5. A Microsoft Windows Installer application will pop up on the screen. Follow the onscreen instructions, accepting the licence agreement along the way, until you eventually get the below screen, then click 'Finish'

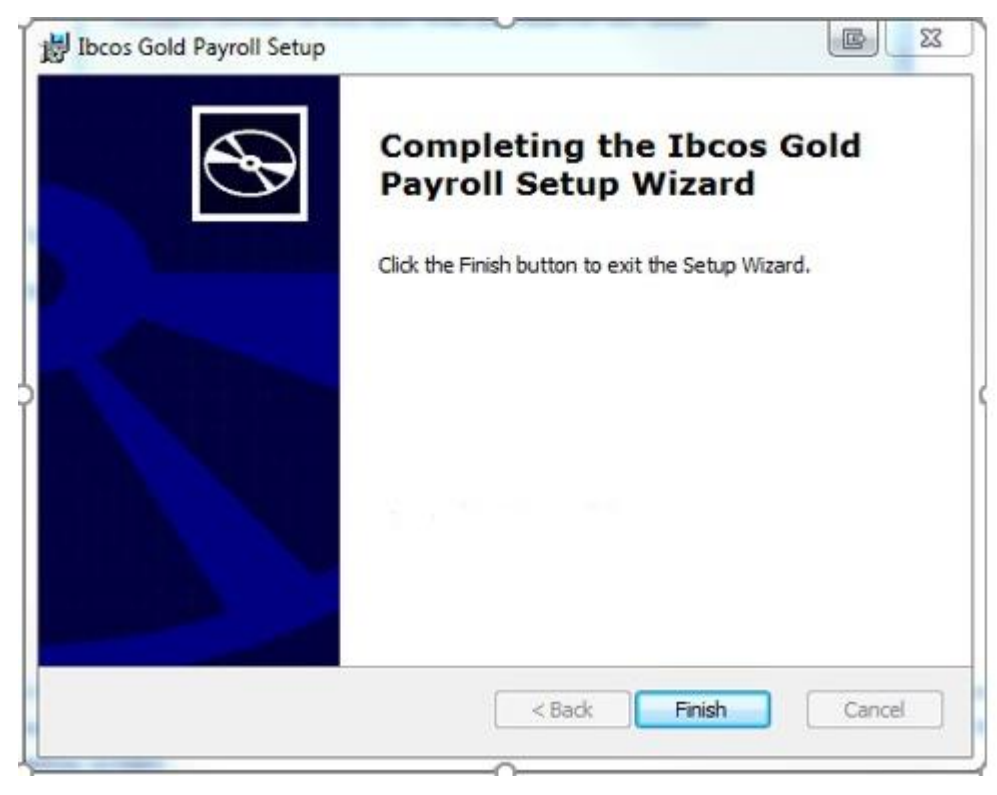